## Error: User X is currently syncing. Please try again when that user has completed syncing.

Last Modified on 03/31/2021 3:29 pm EDT

When attempting to sync with QuickBooks, you may receive Error: User X is currently syncing. Please try again when that user has completed syncing.

Solution:

- 1. Login to All Orders as Admin
- 2. In All Orders do File Maintain
- 3. Click the 'Advanced' Tab
- 4. Press the 'Run DB Command' button
- 5. Cut and paste the following into the box

\_\_\_\_\_

update [user] set issyncing=0 where username='X'

-----

## 6. Press the 'Run' button

7. You will get a message 'Command completed successfully'

8. X out of the window

9. Close file Maintenance window

Should you get a message other than 'Command completed successfully' please report it to us.